## Solution du problème BOOT sur le récepteur

## Echolink ATOMO

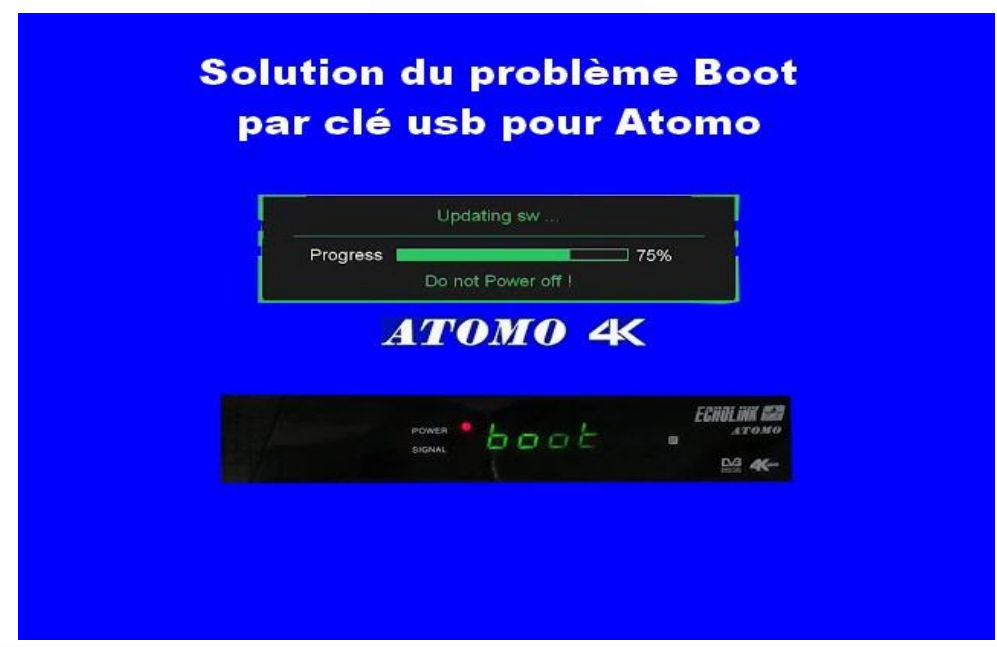

Ce problème de BOOT peut survenir si vous passez un flash incorrecte, en cas de coupure de courant pendant la mise à jour, ou en raison d'autres facteurs , Veuillez suivre les étapes suivantes :

- 1) Allez sur le site web d'echolink destiné au flash et téléchargez le flash correspondant à votre récepteur, voici le lien : https://echolinkhd.com ou https://siteflash.info
- Une fois que vous téléchargez le fichier de flash, veuillez le renommer en ' update.bin '

| Nom        | - | Modifié le       | Туре        | Taille   |
|------------|---|------------------|-------------|----------|
| update.bin |   | 14/11/2023 18:16 | Fichier BIN | 5 293 Ko |

- 3) Copiez le fichie de flash dans une clé usb
- 4) Eteignez le récepteur par le câble d'alimentation électrique, ensuite, insérez la clé usb dans le port usb du récepteur, Rallumez-le, puis appuyez deux ou trois fois sur le bouton marche/arrêt de votre télécommande.

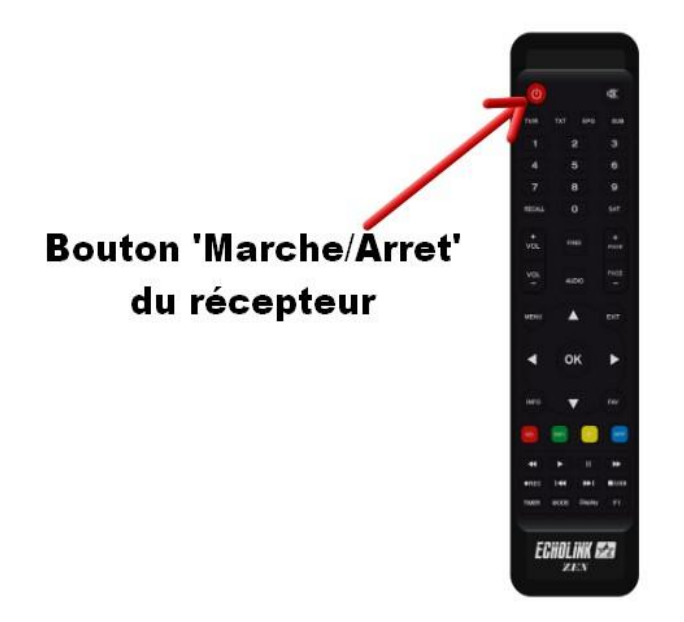

Automatiquement, le récepteur commencera l'installation de la mise à jour. Une fois cette opération terminée, il redémarrera et fonctionnera de manière normale..

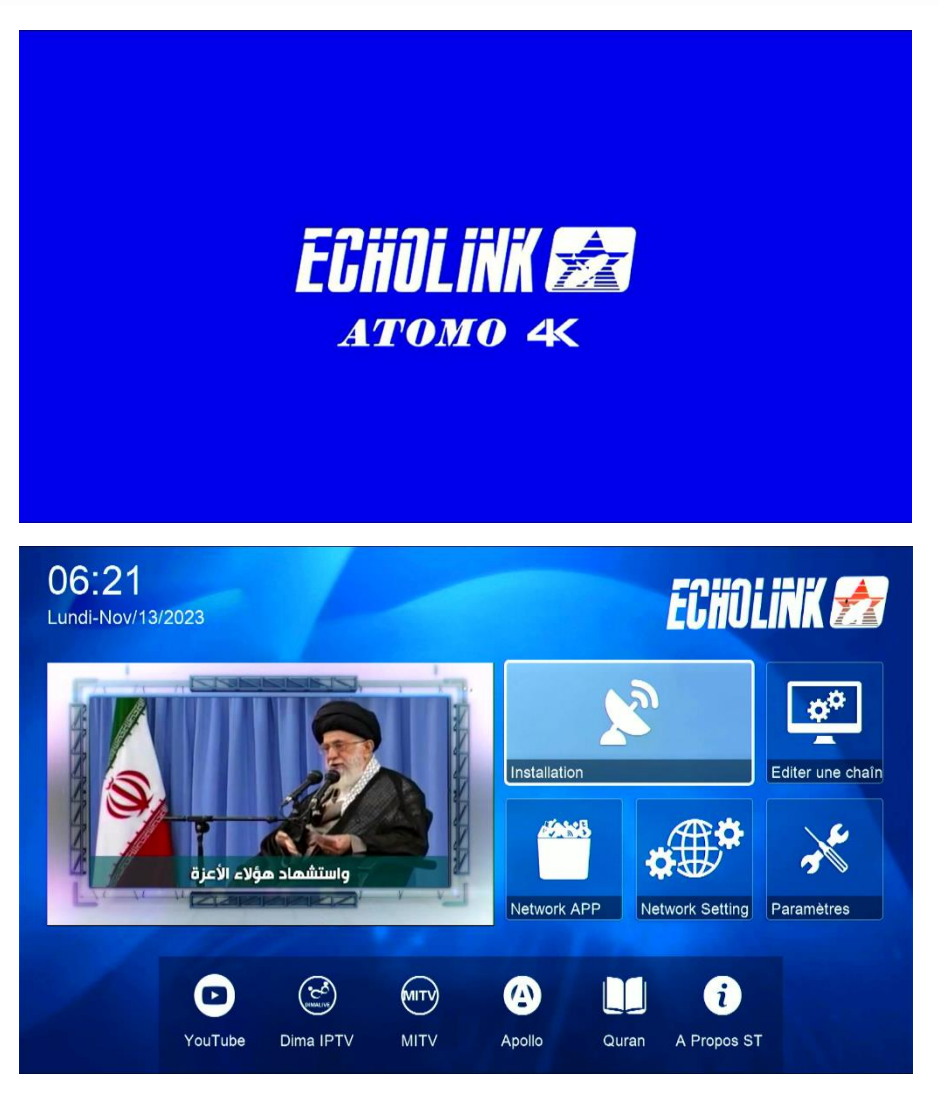

Nous espérons que cet article vous a été utile pour résoudre votre problème de Boot